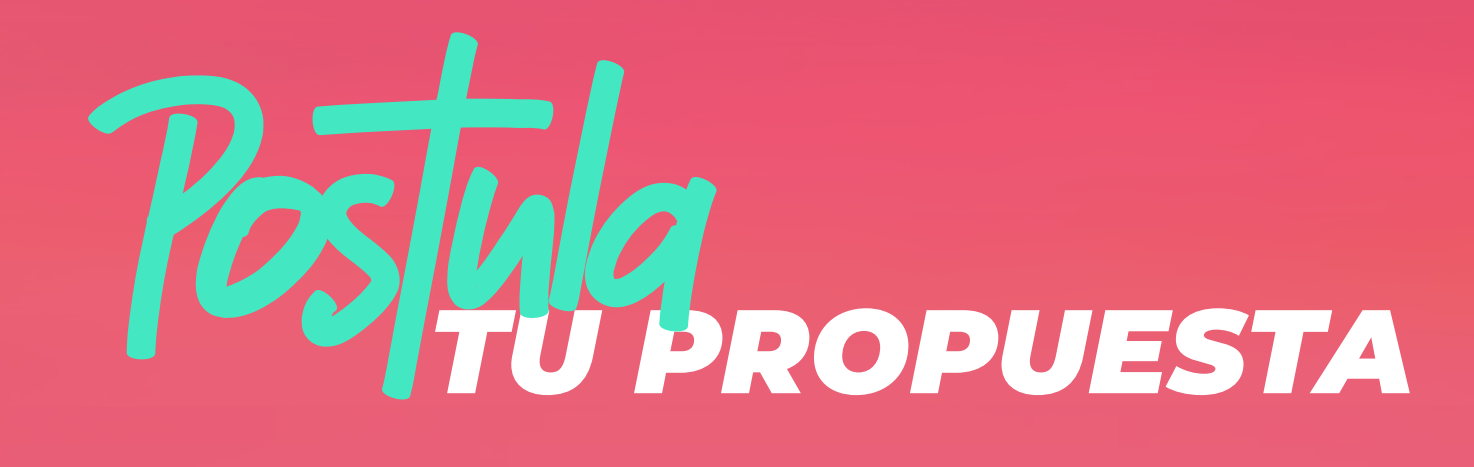

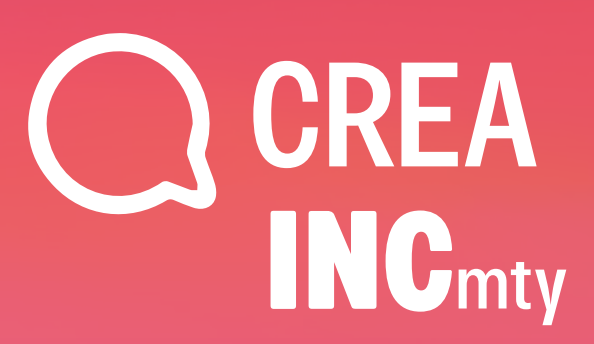

## 1. Accede a <u>crea.incmty.com</u>

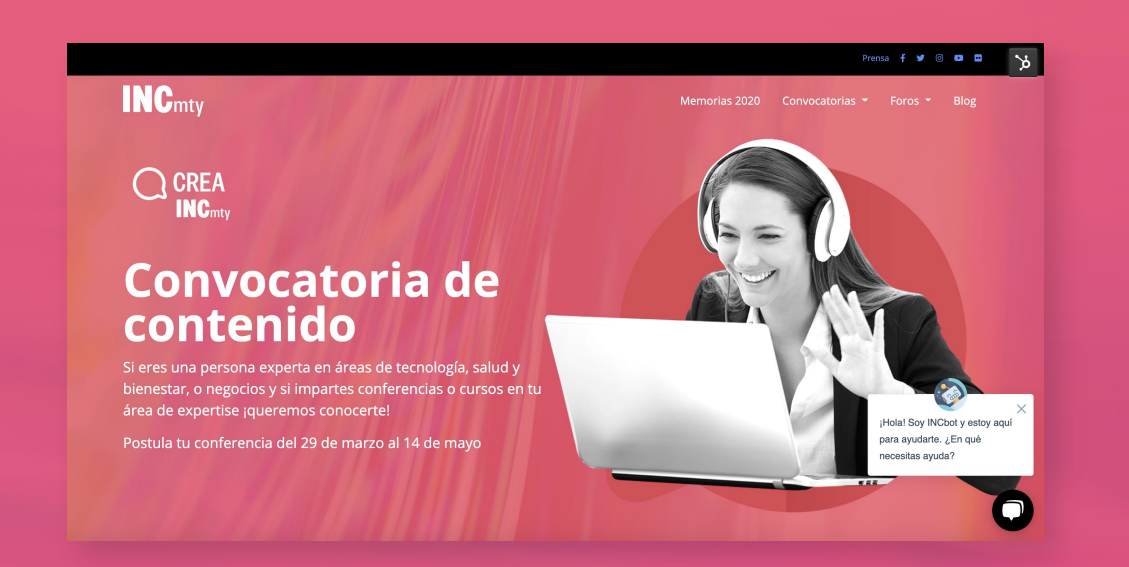

3. En cualquiera de las tres opciones que elijas, te llevará a una pantalla en donde darás clic en: **Enviar propuesta.** 

| BRICHTIDEA: Q. Search ClifA Conferencia 2021                                              | G Select Language | 0 |
|-------------------------------------------------------------------------------------------|-------------------|---|
| 🕿 INICIO ENVIAR PROPUESTA VER PROPUESTAS INFORMACION RELEVANTE REGRESAR A CREA.INCMTY.COM |                   |   |
|                                                                                           |                   |   |
| CDEA Conformation 2021                                                                    |                   |   |
| CREA COMPTENCIAS 2021                                                                     |                   |   |
|                                                                                           |                   |   |
| Ver Propuestas Enviar Propuesta                                                           |                   |   |

2. Elige el **formato** en el cual quieres postular tu propuesta de participación:

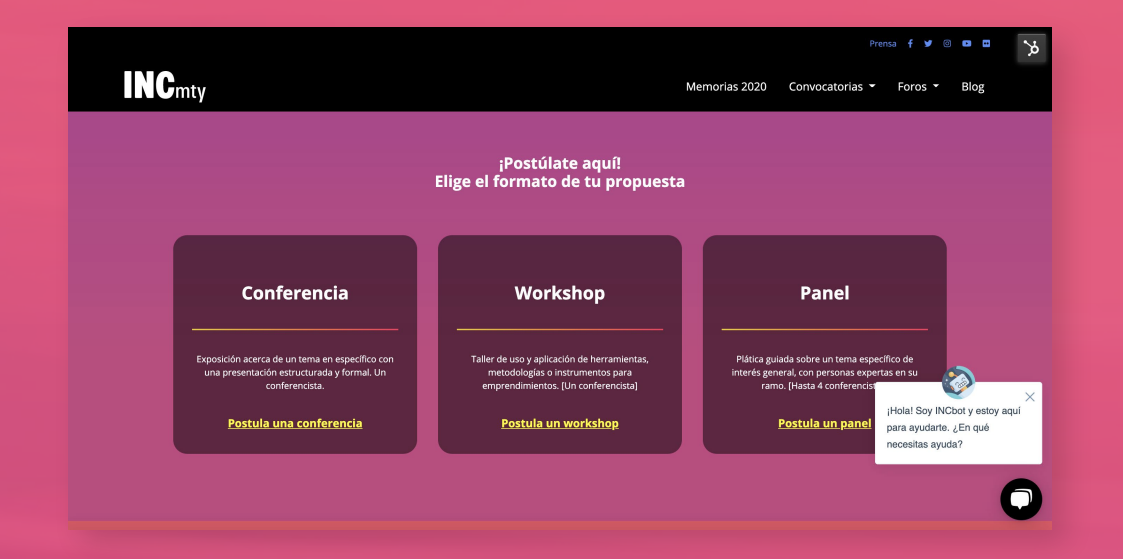

4. Si es la primera vez que vas a postular este año, crea una cuenta dando clic en: **"Registrarse".** 

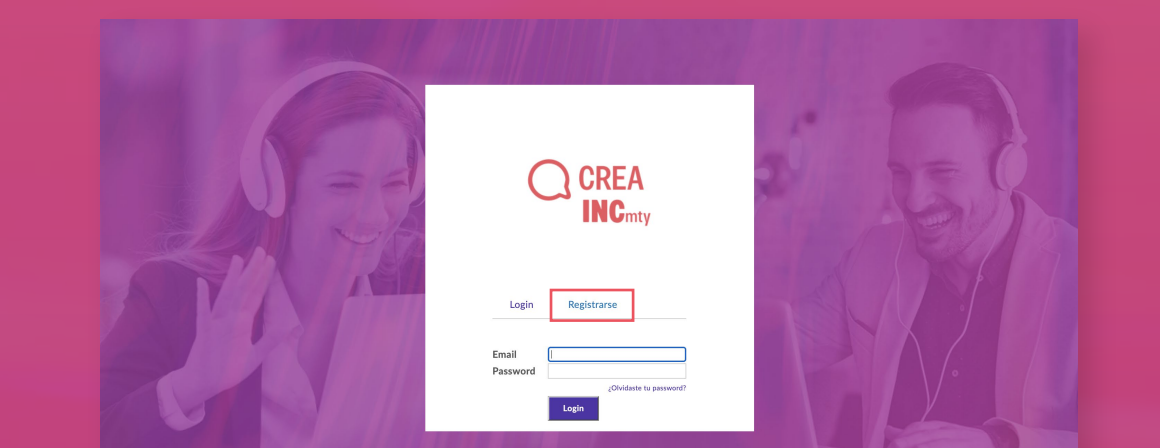

## 5. Registra tu email y da clic en **"Submit".**

6. Recibirás un **email de confirmación** con una liga de acceso a tu registro.

|                                                                      |                                                                                                    | CREA Conferencias 2021: Confirmación del registro Recibidos ×                                                           |                        |   | ē | Z |
|----------------------------------------------------------------------|----------------------------------------------------------------------------------------------------|----------------------------------------------------------------------------------------------------|------------------------|---|---|---|
| <b>CREA</b>                                                          |                                                                                                    | service@brightidea.com <service@brightidea.com><br/>para mi →</service@brightidea.com>                                  | 18:09 (hace 0 minutos) | ☆ | * | : |
| INCmty                                                               |                                                                                                    | Hola,<br>Por favor da click en la siguiente liga para registrarte CREA Conferencias 2021:                               |                        |   |   |   |
|                                                                      |                                                                                                    | https://ieegl.brightidea.com/Conferencias/register/inviteID=26D48E9E Para cualquier duda que tengas puedes contactar a: |                        |   |   |   |
|                                                                      |                                                                                                    | Oscar Acuña<br>aacuna@factum-partners.com                                                                               |                        |   |   |   |
| Login <u>Registrarse</u>                                             |                                                                                                    | Prueba IEEGL en tu taléfono móvil. Baja la aplicación Download the app.                                                 |                        |   |   |   |
| We will send a confirmation e-mail to the e-mail address you supply. |                                                                                                    |                                                                                                    |                        |   |   |   |
| e-mail                                                               |                                                                                                    | <ul> <li>Responder</li> <li>Reenviar</li> </ul>                                                                         |                        |   |   |   |
| Submit                                                               | and the second second se |                                                                                                    |                        |   |   |   |

## 7. Da clic en la liga recibida y **crea tu cuenta.** Da clic en "Regístrate aquí".

## 8. **Postula tu propuesta,** recuerda que puedes guardar tu progreso.

|                                                                                                    |                                                                                | STATES AND A STATES AND A STATES AND A STATES AND A STATES AND A STATE AND A STATE AND A S | BRICHTIDE#: Q. sam Createrman and                                                         |
|----------------------------------------------------------------------------------------------------|--------------------------------------------------------------------------------|----------------------------------------------------------------------------------------------------|-------------------------------------------------------------------------------------------|
|                                                                                                    |                                                                                | Will State of the second                                                                                                    | 🖙 INICIO ENVIAR PROPUESTA VER PROPUESTAS INFORMACION RELEVANTE REGRESAR A CREA.INCMTY.COM |
| Login Registrarse                                                                                                    |                                                                                | 11/25 h=                                                                                                    | Ingresa la información solicitada de tu propuesta                                         |
|                                                                                                    |                                                                                | HIR PERSON ACCOUNTS                                                                                                    | Título de la conferencia *                                                                |
|                                                                                                    |                                                                                | Ingresa el nombre de la conferencia 0/100                                                                                                    |                                                                                           |
|                                                                                                    | Screen Name : Choose Password:                                                 |                                                                                                    | Elegir el Summit al cual se vincula tu conferencia *                                      |
|                                                                                                    | Confirm<br>Password:                                                           |                                                                                                    | ○ Life & Human Being                                                                      |
|                                                                                                    | Email: mafer@incmty.com                                                        |                                                                                                    | Immersive Science & Tech     Rusiness Harks                                               |
|                                                                                                    | Apellido:                                                                      |                                                                                                    |                                                                                           |
| Ciudad:<br>Terms and Conditions<br>CREA INGmy 2021<br>Términos y condiciones                                                                                                    | Ciudad:<br>Terms and Conditions                                                |                                                                                                    | Elegir la comunidad a la cual va dirigida tu conferencia *                                |
|                                                                                                    | CREA INCmty 2021                                                               |                                                                                                    | O Emprendimiento Social                                                                   |
|                                                                                                    | Términos y condiciones                                                         |                                                                                                    | ○ Mujeres emprendedoras                                                                   |
|                                                                                                    | represent that I read, understood and agree to be bound by the                 |                                                                                                    | O Ninguna                                                                                 |
|                                                                                                    | Terms and Conditions of this contest and any decisions made by the<br>Sponsor. |                                                                                                    |                                                                                           |
| The second second second second second second second second second second second second second second second se                                                                                                    | Registrate aqui                                                                |                                                                                                    | Imagen que representa el tema de la conferencia                                           |
| and the second second s | Lueðisnara adni                                                                | ACCOUNTS OF A CONTRACTOR OF                                                                                                    | Drag and drop · Browse your computer                                                      |

Si tienes dudas, contacta a Julieta Luna en contenido@incmty.com

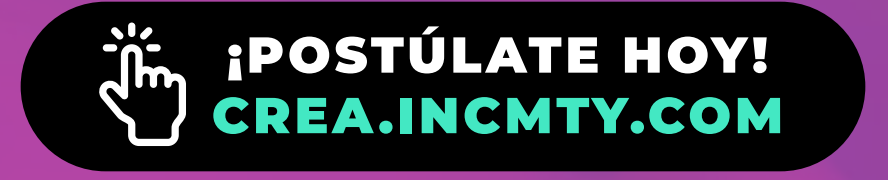